## Installer Dwservice

sur un systeme mux

 1 – Il faut d'abord nous téléphoner pour nous demander un code à neuf chiffres qui ne concernera que vous. Tél : 09 77 81 55 98

2 – aller sur internet et faire : CTRL + T – puis écrire l'adresse : <u>https://dwservice.net</u> et valider. On arrive à cette fenêtre :

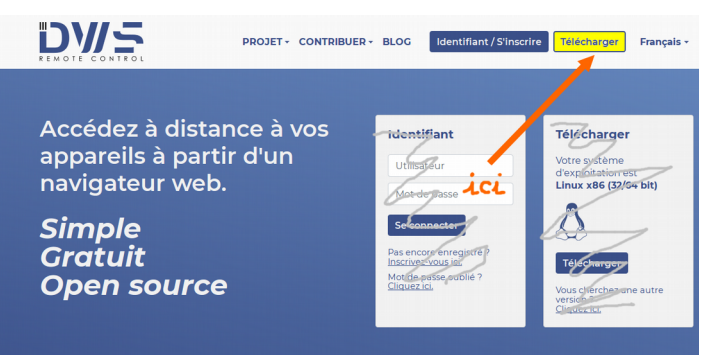

Cliquer en haut à droite sur : Télécharger , et pas ailleurs.

3- On arrive à la fenêtre ci-dessous :

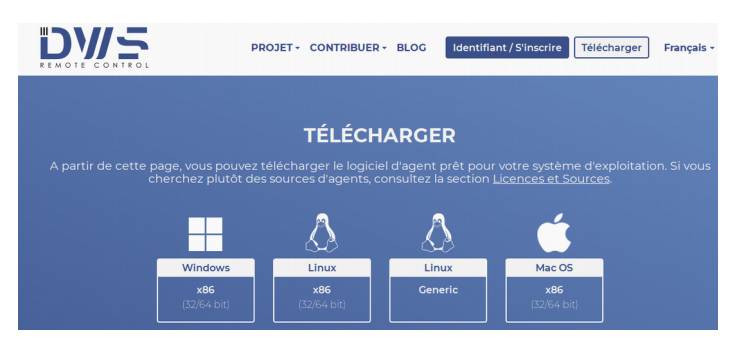

Choisir votre système d'exploitation. Pour nous : Linux 32 bits ou 64 bits selon votre ordinateur.

 $3-\mbox{un}$  avertissement s'affiche, n'en tenez pas compte et cliquez encore sur **télécharger.** 

## 4 - on arrive à ceci :

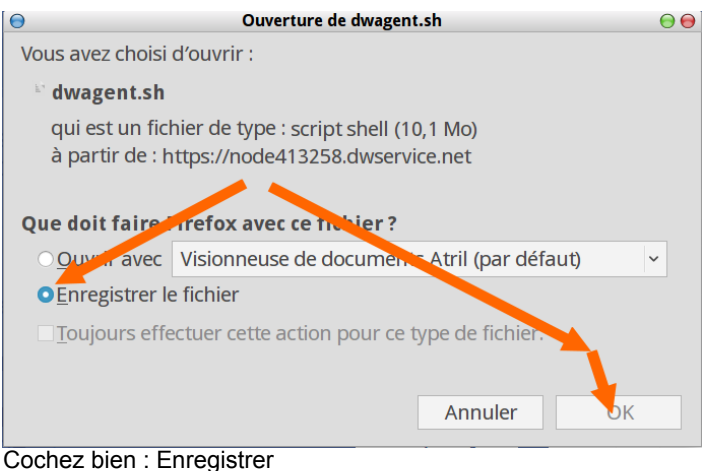

puis cliquez sur OK

et vérifier que le téléchargement se faut dans le dossier : Téléchargements

Et vous pouvez tout fermer.

5 – Allez dans votre dossier Téléchargements vous y voyez le fichier : dwagent.sh

> faites un clic-droit sur ce fichier Un cadre noir s'affiche sur l'écran et descendez jusqu'en bas et cliquez sur : **propriétés**

## Cliquez ensuite sur **Permissions** (en haut) et cochez : Autoriser l'exécution du fichier et cliquez sur : fermer (en bas à droite)

|                      | Propriétés de dwagent sh                    |           |
|----------------------|---------------------------------------------|-----------|
|                      | rioprietes de divigentism                   | 0         |
| Général Emblèmes P   | ermissions Ouvrir avec Notes                |           |
| Propriétaire :       | accessdvlinux - AccessDV Linux              |           |
| Accès :              | Lecture et écriture                         | $\sim$    |
| Grape:               | accessdvlinux $\checkmark$                  |           |
| Ac ès :              | Lecture seule                               | ~         |
| Autres               |                                             |           |
| Accès :              | Lecture seule                               | ~         |
| Exécution :          | Autoriser l'exécution du fichier comme un p | orogramme |
| Contexte SELinux :   | inconnu                                     |           |
| Dernier changement : | mer. 11 nov. 2020 11:15:42 CET              |           |
| ⊜ Aide               |                                             | × Fermer  |

## Vous pouvez maintenant tout fermer

6 – Lancez un terminal en faisant : Win + T et écrivez cd Téléchargements puis validez.

 ●
 Terminal

 Fichier Éditer Affichage Terminal Onglets Aide

 ●
 ●
 ●

 ●
 ●
 ●
 ●

 ●
 ●
 ●
 ●
 ●

 Debian +
 Aciah Linux - prener de contrôle de votre système aciah@Aciah Linux
 ●
 ●

 \$ cd Téléchargements/
 ●
 ●
 ●

7 – Ecrivez maintenant : **sudo** ./dwagent.sh (attention, il y a un point devant /) et validez.

| Θ        | Terminal                                                                                |
|----------|-----------------------------------------------------------------------------------------|
| Fichier  | Éditer Affichage Terminal Onglets Aide                                                  |
|          | 🔄 🗏 🔍 🛃 📗 G O 😑                                                                         |
| Debian + | <ul> <li>Aciah Linux - prenez le contrôle de votre système<br/>aciah@Aciah -</li> </ul> |
| \$ cd Té | eléchargements/                                                                         |
|          | aciah@Aciah ~/Téléchargements                                                           |
| \$ sudo  | ./dwagent.sh                                                                            |

Alors on vous demande le mot de passe de l'ordinateur. Mettez-le et validez avec Entrée.

Alors il y a plein d'écritures, le Terminal annonce : Extracting file ... Running installer ... et une fenêtre s'ouvre.

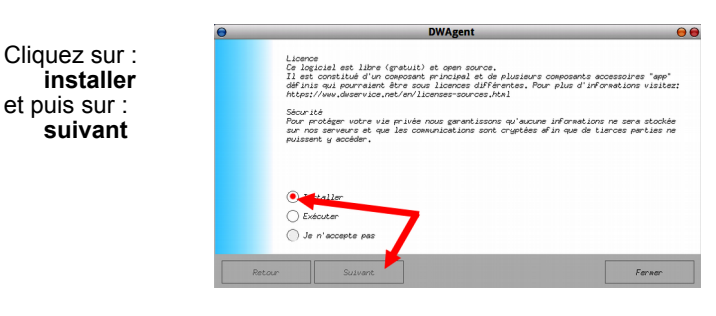

et continuez l'installation en répondant OUI à chaque fois et en cliquant sur : suivant.

Enfin on arrive à : **Saisissez le code d'installation** C'est là qu'il faut mettre le code à neuf chiffres que vous nous avez demandé.

alors se produit la vérification du code d'installation...

Le Terminal annonce que l'installation est terminée. Et désormais, sur votre demande, nous pourrons aller voir votre ordinateur et vous guider si vous en avez besoin. Nous n'irons jamais sans votre autorisation !